## HOW TO REGISTER FOR BUSINESS ONLINE BANKING

## Step 1:

You will receive two separate emails, one with a username and one with a temporary password. Keep in mind the password expires in 30 minutes.

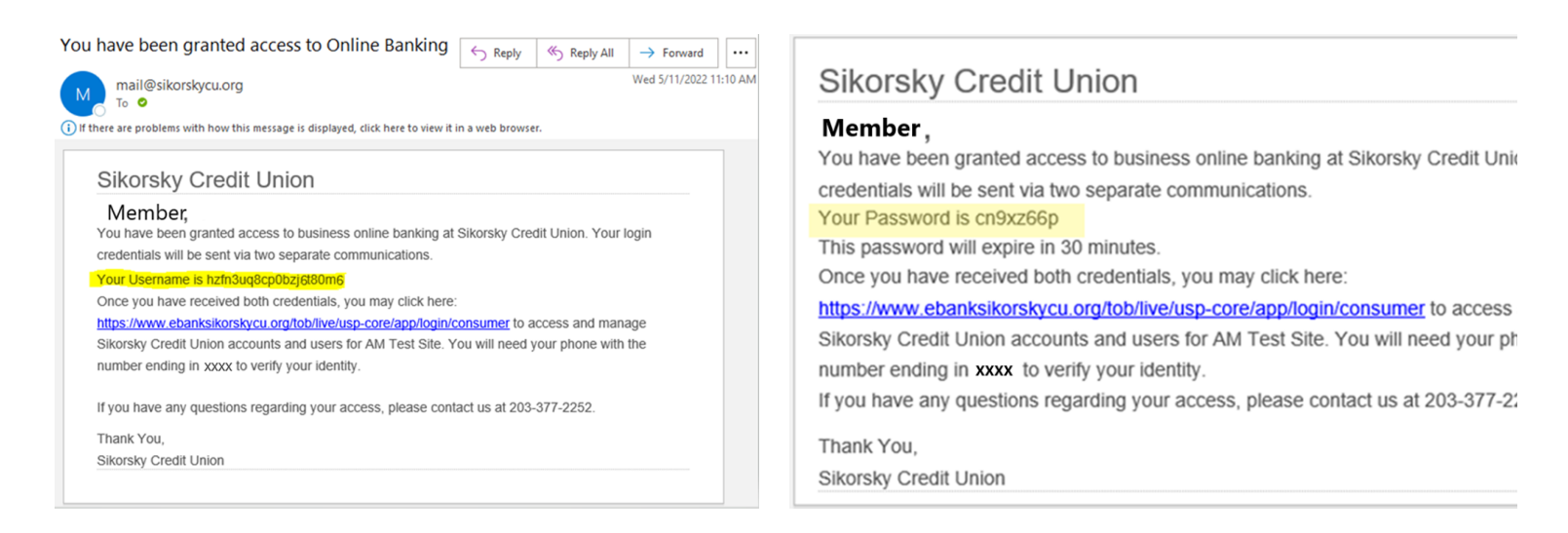

## Step 2:

Visit www.sikorskycu.org and put in your user ID and password from the emails you received. You will be prompted to accept the terms and conditions of Online Banking.

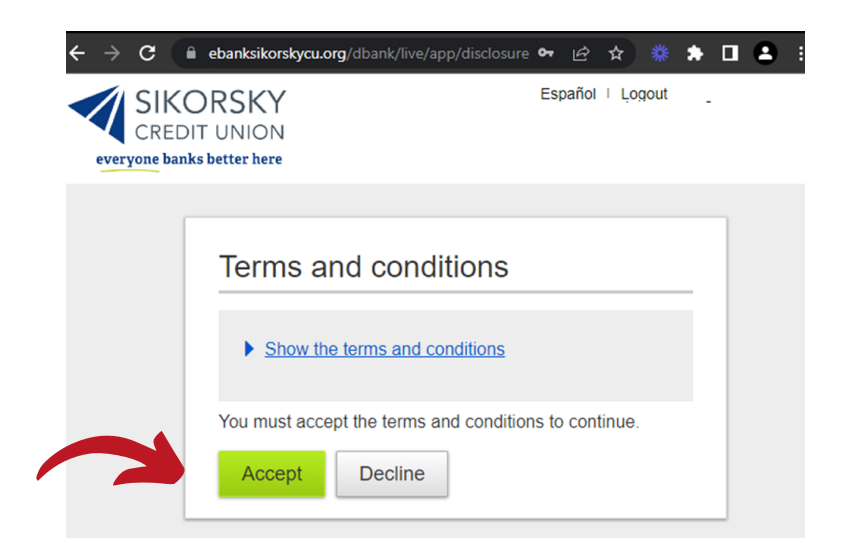

#### Step 3:

You will be prompted to enter a new login ID.

| SIKORSKY<br>CREDIT UNION<br>everyone banks better here                                                                                                    |  |
|----------------------------------------------------------------------------------------------------|--|
| Success! You need to change your Username.<br>Create a new Username that will be used for all future logins.<br>Create your Username<br>Mew Username<br>Minimum of six characters<br>Cannot be all numbers<br>Save |  |

#### Step 4:

You will then be asked for the temporary password so you can update your password.

| 5 | Success! You need to c                             | hange your | password. |
|---|----------------------------------------------------|------------|-----------|
|   |                                                    |            |           |
|   | Temporary password                                 |            |           |
|   |                                                    | SHOW       |           |
|   | New password                                       |            |           |
|   |                                                    | SHOW       |           |
|   | ✓ Minimum of 8 characters                          |            |           |
|   | ✓ Minimum of 1 letter                              |            |           |
|   | <ul> <li>Minimum of 1 number</li> </ul>            |            |           |
|   | <ul> <li>Minimum of 1 special character</li> </ul> |            |           |
|   | Retype password                                    |            |           |
|   |                                                    | SHOW       |           |
|   | A Dessurando must motob                            |            |           |

#### Step 5:

Finally, you will enter the Online Banking homepage.

| CREDIT UNION                                                                    |                                                               |       |                               |     | No | tifications | My Settin                                                                                                    | ngs I                | Help    | Supp          | port I    | Espa    | ñol I   |
|---------------------------------------------------------------------------------|---------------------------------------------------------------|-------|-------------------------------|-----|----|-------------|----------------------------------------------------------------------------------------------------|----------------------|---------|---------------|-----------|---------|---------|
| ccounts Move Money Account S                                                    | ervices Additional Ser                                        | vices | Reports                       |     |    |             |                                                                                                    |                      |         |               |           |         |         |
|                                                                                 |                                                               | _     |                               |     |    |             |                                                                                                    |                      |         | La            | ist Visit | May 1   | , 2022  |
| Accounts                                                                        | <b>≓</b><br>Transfer                                          | N     | /ly Approv                    | als |    |             | (                                                                                                    | Go (<br>eSta         | Gree    | en w<br>ients | rith<br>S |         |         |
| DEPOSIT ACCOUNTS                                                                | \$79.36                                                       |       | All requests                  |     |    | •           |                                                                                                    | Cimply aliek here to |         |               |           |         |         |
| Business Advantage *6542<br>Available<br>Current<br>Business *6534<br>Available | Quick peek<br>**\$47.36<br>\$47.36<br>Quick peek<br>**\$27.00 |       | You have no approval requests |     |    |             | start. You'll receive an<br>email every month<br>alerting you that your<br>statement is ready for<br>viewing. |                      |         |               |           |         |         |
| Guntin                                                                          | 002.00                                                        |       |                               |     |    | 0           | ~                                                                                                    |                      | м       | av 200        | 22        |         | >       |
| **This balance may include overdraft or line of                                 | credit funds.                                                 |       | с                             | ±   | %  | +           | Su<br>1                                                                                                    | Mo<br>2              | Tu<br>3 | We<br>4       | Th<br>5   | Fr<br>6 | Sa<br>7 |
|                                                                                 |                                                               |       | 7                             | 8   | 9  | ×           | 8                                                                                                    | 9                    | 10      | 11            | 12        | 13      | 14      |
|                                                                                 |                                                               |       | 4                             | 5   | 6  |             | 15                                                                                                    | 16                   | 17      | 18            | 10        | 20      | 21      |
|                                                                                 |                                                               |       | 1                             | 2   | 3  | +           | 15                                                                                                    | 10                   |         | 10            | 19        | 20      | 21      |
|                                                                                 |                                                               |       | 0                             |     |    | =           | 22                                                                                                    | 23                   | 24      | 25            | 26        | 27      | 28      |
|                                                                                 |                                                               |       |                               |     |    |             | 29                                                                                                    | 30                   | 31      | 1             | 2         | 3       | 4       |

# HOW TO MANAGE ADDITIONAL USERS

#### Step 1:

Navigate to additional services in the top menu.

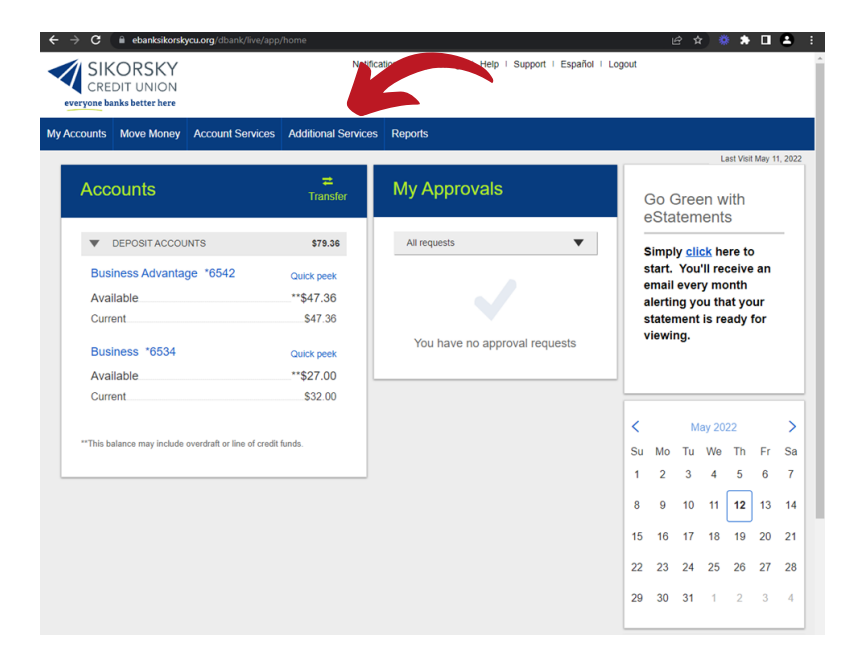

## Step 2:

Click manage users.

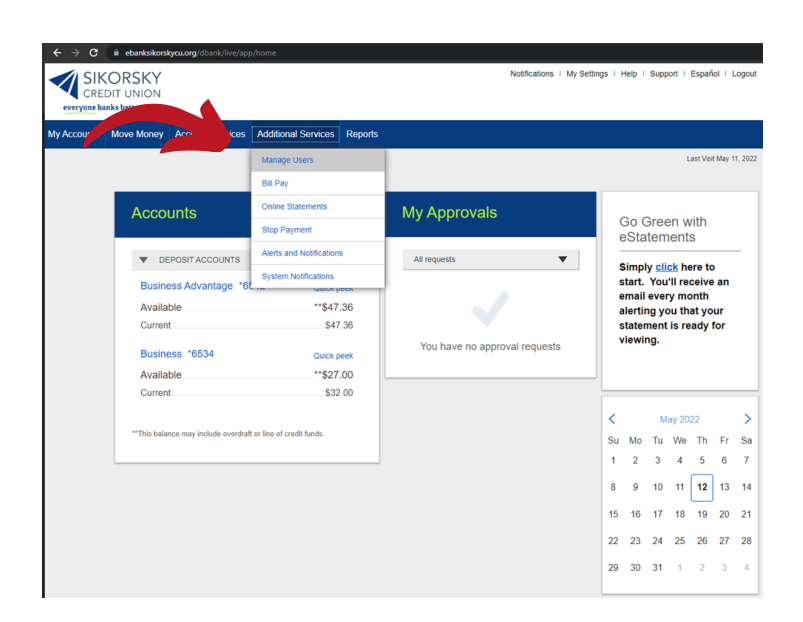

Questions? Contact us at 203-377-2252 or visit www.sikorskycu.org/Connect/Engage/Contact to send us a secure email

### Step 3:

Users can be added by using the blue button at the top. Users can be edited by clicking the three dots. Access can be granted or revoked.

| C Bebanksikorskycu.org/dbank/live/app/home/frame?src=launch | app%3Fappcode%3DBBEntitlements | Page   |                                              |                                |
|-------------------------------------------------------------|--------------------------------|--------|----------------------------------------------|--------------------------------|
| CREDIT UNION                                                |                                |        | Notifications   My Settings   Help   Support | Español I Logout               |
| My Accounts Move Money Account Services Additional Services | ervices Reports                |        |                                              |                                |
|                                                             |                                |        | ι                                            | ast Visit May 11, 2022         |
| Users with Account Access                                   | Polo                           | Status | Grant Arcore                                 | Add a user                     |
| Name *                                                      | Role                           | status | Grant Access                                 | Options                        |
| Marie Tarre                                                 | Secondary Admin                | Active |                                              |                                |
| Dan Manlin                                                  | Secondary Admin                | Active |                                              | Print details Edit user access |
| Patty Taylor                                                | Primary Admin                  | Active |                                              | Reset password                 |
| Patty_Taylor                                                | Business User                  | Active |                                              | Generate access code           |
| Tarry Berry                                                 | Secondary Admin                | Active | $\checkmark$                                 |                                |
|                                                             |                                |        |                                              |                                |